# Configuration du pilote EQ MAC

Vous avez téléchargé et installé le logiciel EQ Mac ainsi que le pilote FTDIUSBSerialDriver, passons aux paramétrages:

Voici la fenêtre de pilotage

La led en bas à gauche est rouge , normal rien est configuré !

Allons dans le menu EQMac > Préférences

|                    | )                        |            |          | Gener      | al            |         |           |
|--------------------|--------------------------|------------|----------|------------|---------------|---------|-----------|
| General            | Connection               | Location   | Parking  | Stellarium | Pulse Guiding | Gamepad | Sync Data |
|                    | N                        | iaht Visia | n Pright |            |               |         |           |
|                    | Night vision Brightness: |            |          |            | Lo            |         |           |
|                    | Polarscope Brightness:   |            |          | Hi —       | Lo            |         |           |
| Anti-Backlash RA:  |                          |            |          | 0 arc      | -seconds      |         |           |
| Anti-Backlash DEC: |                          |            |          | 0 arc      | -seconds      |         |           |
|                    |                          |            |          |            |               |         |           |

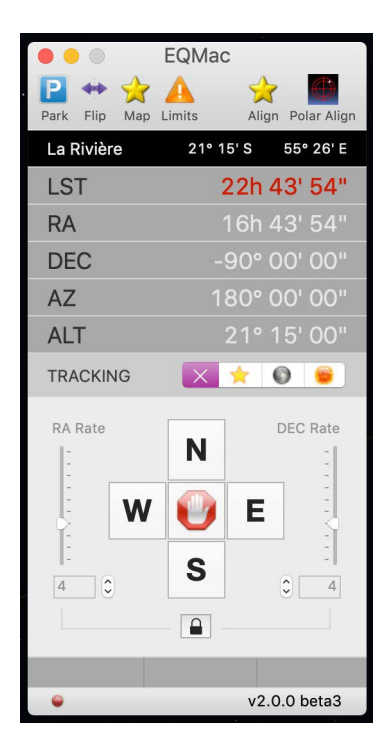

1 - Général: lci rien de particulier pour l'instant

|                                         | Connection                       |                   |  |  |  |
|-----------------------------------------|----------------------------------|-------------------|--|--|--|
|                                         | P 🞴 📈                            | A 📩               |  |  |  |
| General Connection Location             | Parking Stellarium Pulse Guiding | Gamepad Sync Data |  |  |  |
| Connection Type: Serial Port (EQDirect) |                                  |                   |  |  |  |
| Serial Port:                            | usbserial-AR0JW6FJ               | 0                 |  |  |  |
| Bit Rate:                               | 9600                             |                   |  |  |  |

### 2 - Paramètres de connexion

Sélectionnez Serial Port (EQDirect) et le pilote usbserial-xxx Bit Rate: 9600

| • • •                    | Location                                              |
|--------------------------|-------------------------------------------------------|
|                          | ) 🖻 💟 🛷 🙈 🔶                                           |
| General Connection Locat | on Parking Stellarium Pulse Guiding Gamepad Sync Data |
|                          |                                                       |
| La Riviere               | Name: La Rivière                                      |
|                          | Latitude: 21° 15' 0,0 N S                             |
|                          | Longitude: 55° 25' 59,0 W E                           |
|                          | Altitude: 300 metres                                  |
|                          |                                                       |
|                          | Default Site: La Rivière                              |
|                          |                                                       |
| + -                      |                                                       |

# 3 - Entrez les coordonnées de votre lieu d'observation.

• Pour l'onglet «Parking» RAS

• Pulse Guiding concerne le pilotage d'une camera (pas encore d'actualité !)

• Gamepad, comme son nom l'indique on peut piloter avec une manette de jeux.

A ce stade, démarrer votre monture, la led en bas à gauche doit passer au vert, si non quittez EQMac et relancez.

- EQMac 📔 🕶 🚖 🗛 Flip Map Limits Polar Alig Park La Rivière 21° 15' S 55° 26' E LST 22h 50' 18' RA DEC AZ ALT TRACKING 0 😑 X \* RA Rate DEC Rate Ν W Е S 0 4 v2.0.0 beta3
- 4 Votre monture est déjà mise en station et la base bien horizontale (si non utilisez l'onglet Polar Align pour déterminez la position de l'étoile polaire (nord) ou sigma octant (sud).

# 5 - Paramètres pour piloter la monture depuis Stellarium:

|                               | Stel            | llarium           |             |        |  |
|-------------------------------|-----------------|-------------------|-------------|--------|--|
| 10101                         | P               |                   | (A)         | 2      |  |
| General Connection Location I | Parking Stellar | ium Pulse Guiding | Gamepad Syn | c Data |  |
|                               |                 |                   |             |        |  |
| Teles                         | Telescope Name: |                   |             |        |  |
|                               | 10 001          |                   |             |        |  |
| Sync Port: 10 002             |                 |                   |             |        |  |
|                               | Stop Port:      | 10 003            |             |        |  |
|                               |                 |                   |             |        |  |
| Configure Stellarium          |                 |                   |             |        |  |

Nommez votre monture et cliquez sur «Configure Stellarium»

# 6 - Synchronisation ou étalonnage de la monture sur 3 étoiles ou plus.

C'est une étape indispensable pour faire de l'astrophoto. Cela consiste à corriger les erreurs de mise en station et d'horizontalité de la monture.

Cliquez sur l'onglet Map

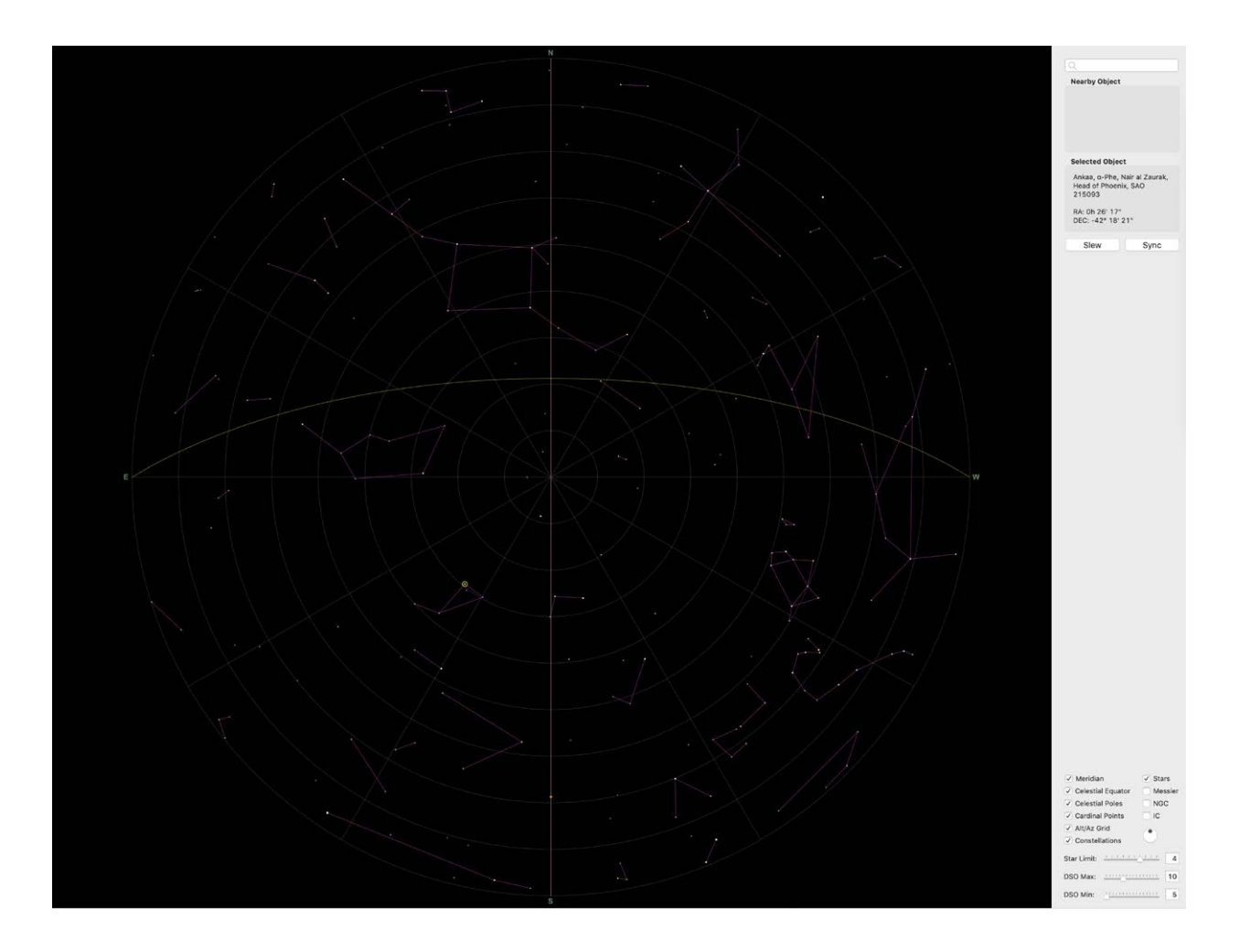

La carte du ciel visible de votre lieu d'observation à l'heure locale s'affiche. Vous pouvez afficher les options en bas à droite.

• Cliquez sur une étoile à l'Est ou à l'Ouest de votre méridien, dans «Selected object» le nom s'affiche.

• Cliquez sur le bouton Slew: la monture se déplace et pointe l'objet sélectionné.

• L'étoile doit apparaître dans le Live view de votre appareil photo ou dans l'oculaire (si non utilisez un pointeur laser correctement aligné pour amener l'étoile dans le champ avec les flèches du clavier ou en cliquant sur la raquette d'EQMac.

• Quand l'étoile est dans le champ augmentez le grossissement du Live view, affichez le réticule ou changez d'oculaire, réticulé lui aussi et amenez l'étoile au centre avec la raquette. On voit sur la Map l'écart.

Cliquez sur le bouton Sync pour valider la correction.

Répétez l'opération sur 2 ou 3 autres étoiles de part et d'autre du méridien (plus il y en a mieux ça vaut!!!)

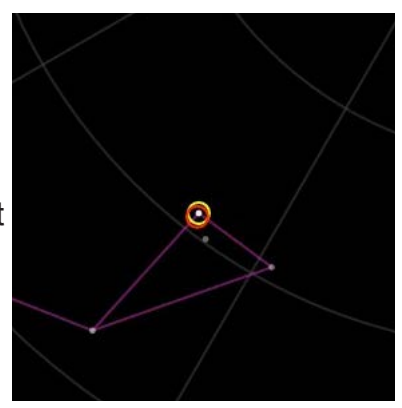

Les corrections sont consignées dans l'onglet «Align» si vous avez fait une fausse manip sur une étoile, vous pouvez supprimer une des corrections (bouton - ) et la refaire.

#### 7- La synchronisation ou étalonnage de la monture peut se faire également depuis Stellarium:

· À l'étape 5 vous avez cliquez sur «configurer Stellarium»

• Ouvrez Stellarium, cliquez sur Configuration générale (F2) > Plugins > Pilotage télescope > Configurer. Votre monture doit apparaître, si non > **Ajouter**\* puis Connecter. Fermez l'onglet et vérifiez que le bouton «Charger au démarrage» soit coché.

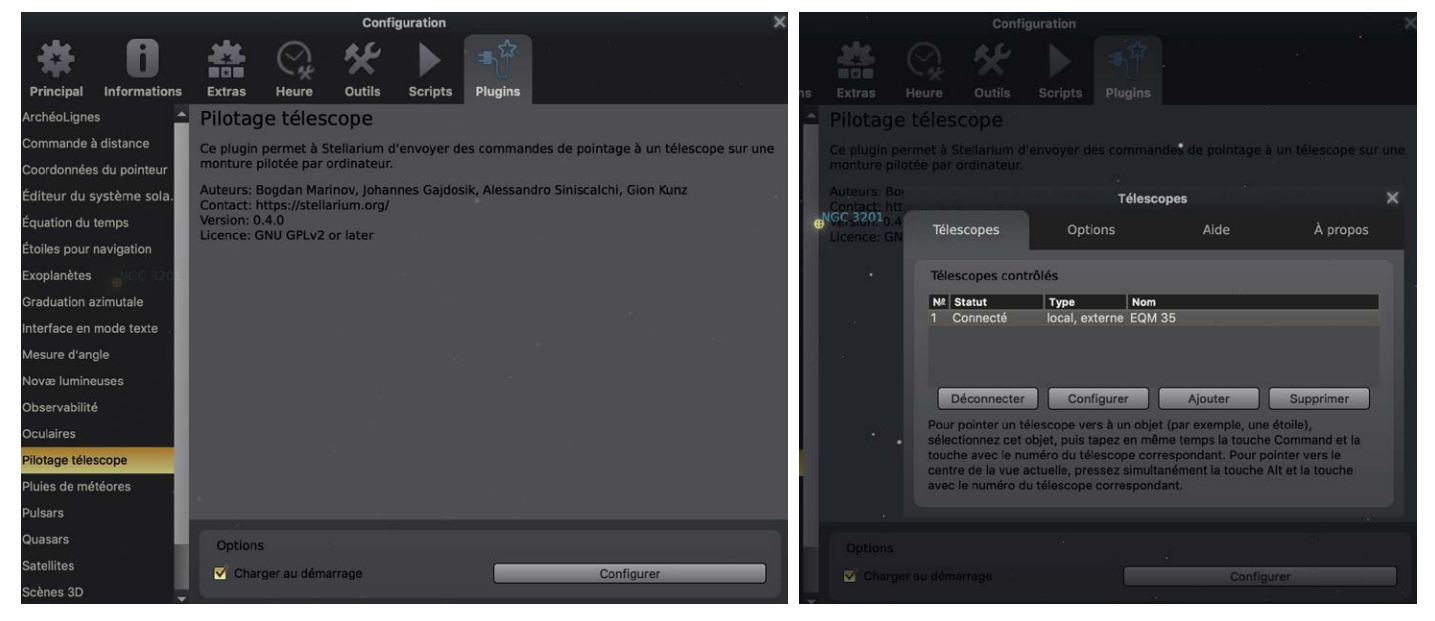

\*Panneau «Ajouter»:

| Ajouter un télescope                                           | × |
|----------------------------------------------------------------|---|
| Télescope contrôlé par :                                       | ĩ |
| <ul> <li>Stellarium, directement via un port sériel</li> </ul> |   |
| Logiciel tiers ou poste distant                                |   |
| Télescope RTS2     INDI                                        |   |
| Rien, une simple simulation (un réticule mouvant)              |   |
|                                                                |   |
| Propriétés du télescope                                        | Î |
| Nom:                                                           |   |
| EQM 35                                                         |   |
| Délai de connexion: 0,50s                                      |   |
| Système de coordonnées:                                        |   |
| J2000 (défaut)     C Équinoxe de la date (JNow)                |   |
| ✓ Démarrer/connecter au démarrage                              |   |
|                                                                | - |
| OK Annuler                                                     |   |

Dans la barre de commande inférieure, une nouvelle icône apparaît:

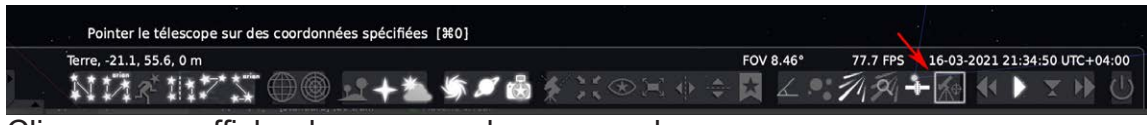

Cliquez pour afficher le panneau de commande.

#### 8 - Le panneau de commande de Stellarium:

Effectuez une recherche d'objet dans le panneau ad hoc, validez. Quand l'objet est centré à l'écran. Dans le panneau de pointage cliquez sur > Objet actuel, le nom de votre monture est affiché > Pointer.

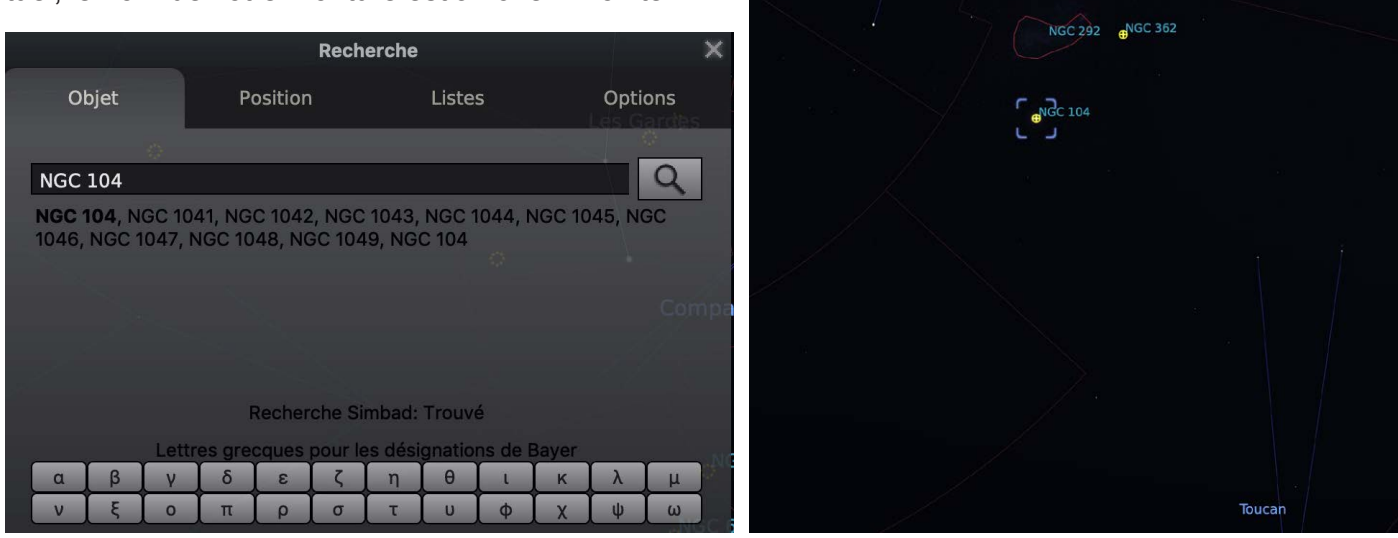

La monture se déplace alors jusqu'à l'objet demandé. Corrigez au besoin la position avec la raquette d'EQMac. Un réticule orange visualise le déplacement et le pointage de la monture.

| Pointer le télescope                         |    |  |  |  |
|----------------------------------------------|----|--|--|--|
| Pointer le télescope vers les coordonnées    |    |  |  |  |
| Ascension droite (J2000) : 0h 24m 5.36s      | ¢  |  |  |  |
| Déclinaison (J2000) : -72° 4' 53.20"         | ¢  |  |  |  |
| Objet actuel Centre de l'écr                 | an |  |  |  |
|                                              | -  |  |  |  |
| ● <u>H</u> MS ● <u>D</u> MS ● D <u>é</u> cim | al |  |  |  |
| EQM 35                                       | -  |  |  |  |
| Pointer                                      | ix |  |  |  |
| Sync                                         |    |  |  |  |
|                                              |    |  |  |  |
| Configurer les télescopes                    |    |  |  |  |

Il est a noter que l'étalonnage de la monture peut se faire depuis ce panneau en cliquant sur le bouton Sync quand l'objet est centré.

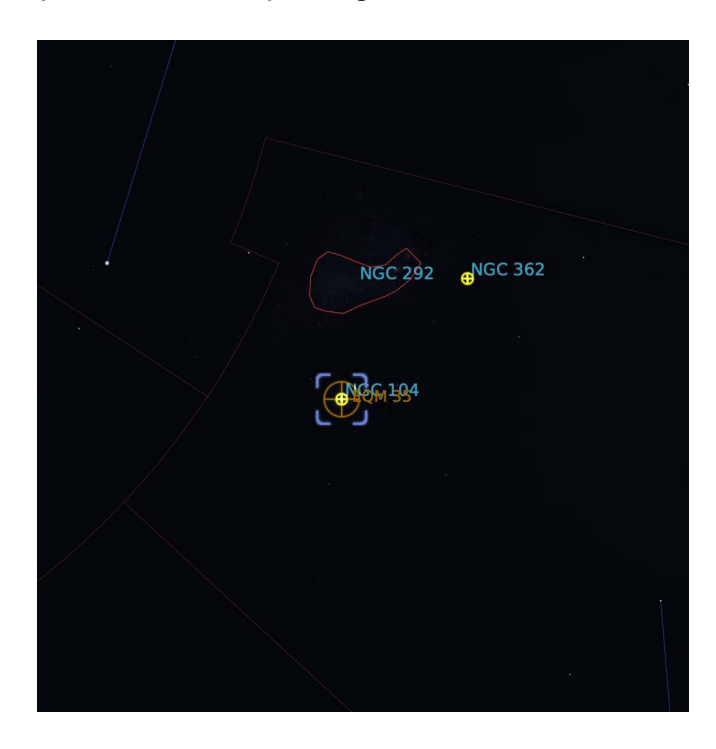